# プログラムリストの見方解説

# How to Use "Program List"

| •             | Study Abroad Program List<br>#####J¤J¤J¤JuJaF |        |                                 |                                             |                           |   |  |
|---------------|-----------------------------------------------|--------|---------------------------------|---------------------------------------------|---------------------------|---|--|
| Quick<br>Link |                                               |        | ②<br>マップから探す<br>Search from Map | ✓──<br>★望条件から探す<br>Search from Requirements |                           |   |  |
|               | тевм<br>春蔓集(2019年5月締切分)2019 spring            | ? p    | eriod<br>All                    | 2                                           | PROGRAM<br>All programs   | ? |  |
|               | REGION<br>All regions                         | ?<br>V | OUNTRY<br>All countries         | ?                                           | LANGUAGE<br>All languages | ? |  |
|               | TOEFL IBT SCORE<br>All score                  | ?      | alts score<br>All score         | ?                                           | STUDENT TYPE<br>All       | 2 |  |
|               | NAME OF INSTITUTION                           |        |                                 |                                             |                           |   |  |
|               |                                               |        | この条件<br>Search under th         | キで検索<br>hese conditions                     | >                         |   |  |

#### 【PC 画面での検索方法】

「TERM」でご自身が希望する応募時期を選択し、特に他の条件を絞らず、「この条件で検索」をクリックすることで、希望応募時期に募集されるプログラムの一覧が表示されます。

具体的に留学したい国や地域が決まっている場合は「Region」「Country」等で条件を絞って検索してください。

その他にも、「Program」でプログラムの形態(EX, CS等)や所持している TOEFL のスコアによって要件をクリアしているプログラムを絞って検索することもできます。

#### [How to search using a computer]

In "TERM," choose the term you wish to apply for, then without designating any other conditions, click "Search under these conditions" and a list of programs for this season will appear.

If you have countries and regions you wish to study in, designate "Region" and "Country" and do your search.

You can also narrow down your search under "Program" by designating the type of program "EX, CS, etc.) or under "TOEFL IBT Score" if you have a TOEFL score.

| •             | Study Abroad Program List<br>###¥⊐ʊʲɔ᠘yɔト |                                 |                                                    |               |   |  |
|---------------|-------------------------------------------|---------------------------------|----------------------------------------------------|---------------|---|--|
| Quick<br>Link |                                           | ②<br>マップから探す<br>Search from Map | ☆――<br>☆――<br>希望条件から探す<br>Search from Requirements |               |   |  |
|               |                                           |                                 |                                                    |               |   |  |
|               | TERM ?                                    | PERIOD                          | ?                                                  | PROGRAM       | ? |  |
|               | 春募集(2019年5月締切分)2019 spring 🔽              | All                             |                                                    | All programs  |   |  |
|               |                                           | <u> </u>                        |                                                    |               |   |  |
|               | REGION ?                                  | WTRY                            | ?                                                  | LANGUAGE      | ? |  |
|               | All regions                               | ountries                        |                                                    | All languages |   |  |
|               |                                           | /                               | 2                                                  |               | 7 |  |
|               | TOEFLIBT SCORE                            | IELTS SCORE                     |                                                    | STUDENT TYPE  |   |  |
|               | All score                                 | All score                       |                                                    | All           |   |  |
|               |                                           |                                 |                                                    |               |   |  |
|               |                                           |                                 |                                                    |               |   |  |
|               |                                           |                                 |                                                    |               |   |  |
|               |                                           | この条f<br>Search under t          | キで検索<br>hese conditions                            |               |   |  |

### 【「大学名で検索する」機能について】

## ■1語ごとのAND検索が可能です。

例えば、「Arizona State University」と入力すると、大学名に「Arizona」「State」「University」の3語全てが含まれる大学のみ が表示されます。「Arizona」と入力すると、大学名に「Arizona」が含まれる大学全てが表示されます。なお、「Arizo」のような一 部分でも検索可能です。

■ローマ字の場合、全て半角で入力してください。大文字でも小文字でも検索結果は同一です。

例: 〇「ARIZONA」「arizona」 × 「ARIZONA」「Arizona」

■同様に、日本語でもAND検索が可能です。日本語の場合は全角で入力してください。

例: 〇「アリゾナ」 ×「アリゾナ」

■「TERM」や「PROGRAM」など、他の条件指定との併用が可能です。

■希望の大学名を入れても結果が表示されない場合は、想定した大学名とプログラムリスト上の大学名とが異なっている可能性が あります。

「NAME OF INSTITUTION」を使わずに「COUNTRY」などの条件のみでも検索を試してください。

### [" NAME OF INSTITUTION" option]

◆You can use the AND search for each word. For example, if you enter "Arizona State University" the result will be only universities that contain all three words- "Arizona," "State," and "University." If you enter "Arizona" the result will be all universities that contain the word "Arizona" in the university name. You can also search by entering part of a word such as "Arizo."

◆When you enter roma-ji (roman letters), all characters must be half-width. Your search result will be the same whether you enter uppercase or lowercase letters.

Examples

Correct: "ARIZONA" "Arizona" Incorrect: "ARIZONA" "Arizona"

♦ You can also do AND searches using Japanese words. Be sure to enter full-width letters for Japanese words.

Examples

Correct: "アリゾナ" Incorrect: "アリゾナ"

♦ You can combine search criteria such as "TERM" and "PROGRAM."

◆ If your result is not what you were looking for, the university name you had assumed and the actual university name on the program list may have been different. Try for example "COUNTRY" only and leave out "NAME OF INSTITUTION" as your search criterion.

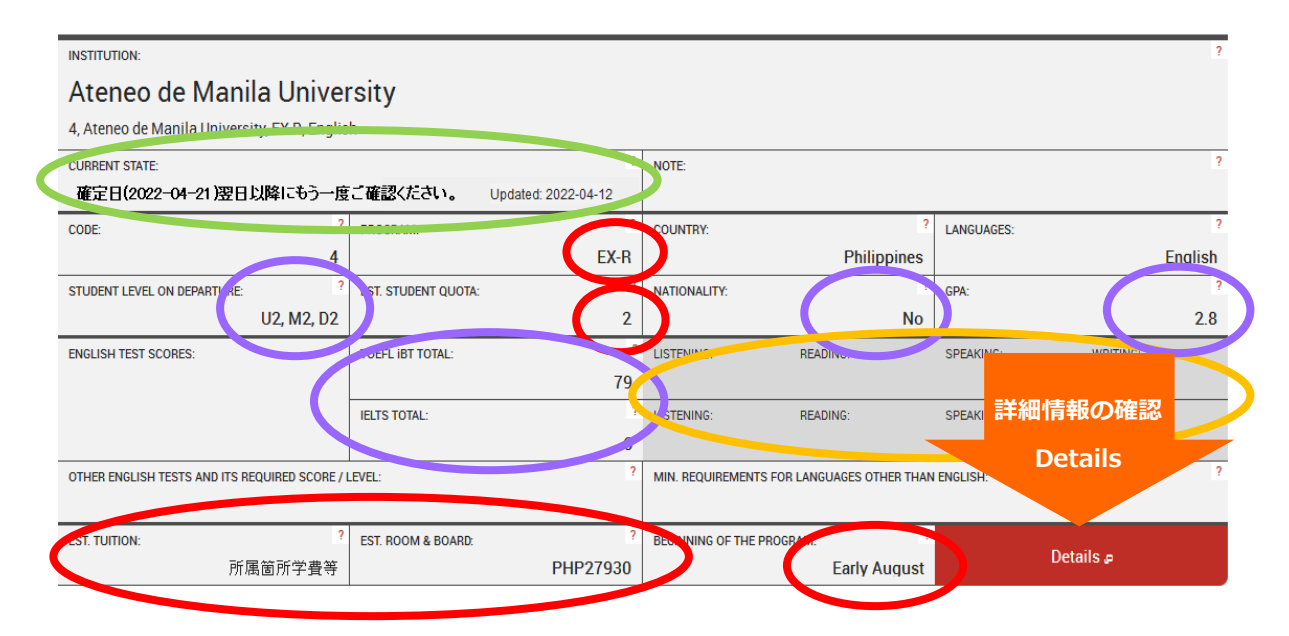

## <u>【プログラムリストの見方】</u>

<u>※スマートフォンで検索した場合は、要件等がプログラムリストでは表示されませんので、PC でご覧になることをおすすめします。</u>

各大学の情報はこのように表示されています。

<緑> プログラム情報確定日が記載されています(確定日以降の内容修正はありません)。右側には最後に情報を更新した日付が 入りますので、必ず確認するようにしてください。

#### 上記図の場合(例)

4/21(情報確定日)以前にプログラムリストを確認した場合、確定日までに情報更新があるかもしれませんので、以降定期的に確認をしてください。

<赤> プログラムの基本情報です。プログラム形態(EX, CS等)、どの言語で実施されるか、かかる費用、プログラムの開始期 間等は赤の項目を確認してください。

<紫> プログラムに出願するための要件です。学年要件、TOEFL, IELTS, その他言語の要件を確認して出願してください。また、履修したいコースや先方の大学の学部、院生向けに別途表示より高い要件が課されていることもあります。プログラムリストの表示は最低ラインの点数ですので、詳細は「Program Overview」を必ずクリックして、各プログラムの詳細を確認してください。

< TOEFL, IELTS のセクションスコアにも要件が課されている場合があります。TOTAL スコアをクリアしていても、セクションスコアで一項目でもスコアが足りていないと選外になってしまいます。</p>

### <u>※必ず、オレンジの Program Overview のページでも情報を確認してください。</u>

#### [How to look at the Program List]

\*Conditions on the Program List do not appear when using a smart phone, so using a computer is recommended.

Information for each university appears as follows:

[in green] Dates that the information of the program was confirmed will be displayed (no changes will be made after the confirmed date). Please make sure to check the date the information was last updated displayed on the right.

#### Ex.) in the case of the figure above

\*「確定日(2022-04-21)翌日以降にもう一度ご確認ください。」 = "Please check the list again after the next day of the confirmed

date (2022-04-21)".

If you check the Program List on or before April 21 (confirmed date), the information may be updated till the confirmed date. Please check the list regularly.

[in red] Basic information of the program. For information on program type (EX, CS, etc.), language, fees, when the program begins, etc., please look for items in red.

[in purple] Information on application conditions. Please be sure to check the year in university, TOEFL or IELTS scores, language ability before you apply. Further, in some cases, conditions may be set at a higher standard than indicated on the list depending on courses, and for the host university's undergraduate/graduate students. The conditions that appear on the Program List are the minimum level, so for more details, be sure to click "Program Overview" and check the program details.

**in yellow** In some cases, there can be conditions for each section score for TOEFL and IELTS. Even if you have cleared the minimum score overall, you may not be selected if your score is lower than the designated condition in just one section.

\*Be sure to read the information in the Program Overview in orange.

| Ţ                        | Ateneo de Manila University<br>ァテネオ・デ・マニラ大学                                                                  |
|--------------------------|----------------------------------------------------------------------------------------------------|
| 秋募集(2017年10月締切分)2017 fal | ▼ の情報を表示                                                                                                    |
| 大学概要                     | ×                                                                                                    |
| 大学概要                     | Poguan Overview     EX:R                                                                                     |
|                          | このセクションを印刷                                                                                                   |
| 経営形態                     | 私立                                                                                                    |
| 大学概要                     | フィリビンでも第三に古く歴史ある大学である。学際的な教育に力を入れており、教養、医学、工学、ビジネス、法学<br>など、幅広い分野でプログラムを提供している。またスポーツにも力を入れており、様々な分野で活躍している。 |
| 提供プログラム                  | EX·R                                                                                                    |

### [Program Overview]

各大学毎のページに飛びますので、該当のプログラムをクリックしてください。同じ大学で複数プログラムがある場合もあります。

You will see information for each university, so click on your desired program. Some universities have multiple programs.

| 2rogram Overview<br>EX-R<br>倾正作骨靴                                                                                               | :=                                                                             |
|----------------------------------------------------------------------------------------------------|--------------------------------------------------------------------------------|
| -Note from CIE office                                                                                                    |                                                                                |
| -Beginning of the Program                                                                                                    |                                                                                |
| Early March<br>– <i>Q1: Name of your institution in English</i>                                                                 | チェックポイント                                                                       |
| Chonbuk National University                                                                                                    | 5 ± 5 5 % 1 5 P                                                                |
| – <i>Q2: Please provide a web link of your institution's general infon</i><br>http://www.chonbuk.ac.kr, http://en.chonbuk.ac.kr | nation. (Including location, departments or the number of students and so on.) |
| –Q3-1: Academic calendar - Beginning of spring semester                                                                         | ・要件の詳細(国籍、語学要件)                                                                |
| Early March<br>– <i>Q3-2 Academic calendar - End of spring semester</i>                                                         | <ul> <li>・ コースによつ C 央語要件かさらに細かく 指定</li> <li>・ Prior Studies は必要?</li> </ul>    |
| Late June                                                                                                    | <ul> <li>・ 留学生が取れるコース</li> </ul>                                               |
| - <i>Q3-3: Academic calendar - Beginning of fall semester</i><br>Early September                                                | ・費用の詳細(加入が必要な保険)                                                               |

## [Program Overview]

確認するポイントは表示の通りです。

Points to be noted are as follows:

Details of conditions (nationality, language requirements, etc.)

Depending on the program, language requirements may be designated in more details.

Are studies before going abroad needed?

Which programs can study abroad students participate in?

Details of fees (insurance that need to be purchased, etc.)

| Quick | News                                        | About the Center             | From Waseda              | To Waseda                                | Life Support for Interna<br>Students | Course Offered by CIE                      |  |
|-------|---------------------------------------------|------------------------------|--------------------------|------------------------------------------|--------------------------------------|--------------------------------------------|--|
|       | ★ > 早稲田からの留学     Study Abro     海外留学プログラムリス | >  ##JD/JJA > ; ad Prograi F | 朝始留学プログラムリスト<br>m List   |                                          |                                      |                                            |  |
|       |                                             |                              | マップかき<br>Search from     | ソー・<br>ソー・<br>日本<br>Map Search from Requ | ら探す<br>lirements                     |                                            |  |
|       | Recruiting Pha                              | ase                          | Period                   | 2                                        | Region                               |                                            |  |
|       | All                                         | ✓ A                          | 11                       | All region                               | ns 💌                                 | All score                                  |  |
|       | Program<br>All programs                     |                              | Language<br>Il languages | S All                                    | tudent Type                          | この条件で検索 ><br>Search under these conditions |  |

## [Program List]

スマートフォンで見る場合は QR コードを読み込んでください。

If you are using a smart phone, read out the QR code.

| •••• docomo 穼                                                 | 8:24<br>₽ waseda.jp                                              |                   | ••••• docomo 🗟                           | 8:24<br>waseda.jp                                                     |                                      |
|---------------------------------------------------------------|------------------------------------------------------------------|-------------------|------------------------------------------|-----------------------------------------------------------------------|--------------------------------------|
| INSTITUTION:                                                  |                                                                  | ?                 |                                          | Study Abroad Program List<br>海外留学プログラムリスト                             |                                      |
| Al-Farabi k                                                   | Kazakh National Univers                                          | ity               | _                                        |                                                                       |                                      |
| 2, Al-Farabi Kazal                                            | kh National University, EX-R, Russian                            |                   | _                                        | Ateneo de Manila                                                      | 1                                    |
| CURRENT STATE:                                                | 最新情報収集中 Updated: 20                                              | ?<br>)17-09-29    | <b></b>                                  | アテネオ・デ・マニラ大学                                                          |                                      |
| CODE:                                                         | PROGRAM:                                                         | ?<br>EV-D2        |                                          |                                                                       |                                      |
|                                                               | Details @                                                        | EARZ              | ∢ 海外留学プロク                                | <b>/ラムリスト</b>                                                         |                                      |
|                                                               |                                                                  |                   | 秋募集(2017                                 | 7年10月締切分)2017 fall                                                    |                                      |
| INSTITUTION:                                                  |                                                                  | ?                 |                                          |                                                                       | の情報を表示                               |
| Ateneo de                                                     | Manila University                                                |                   |                                          |                                                                       |                                      |
| 4, Ateneo de Man                                              | nila University, EX-R, English                                   | 2                 | 大学概要                                     |                                                                       | ≣                                    |
| CURRENT STATE:                                                | 最新情報収集中 Updated: 20                                              | ?<br>)17-09-26    | 617 ANA 177 685                          |                                                                       |                                      |
| CODE:                                                         | PROGRAM:                                                         | ?                 | 経営形態                                     |                                                                       |                                      |
|                                                               | 4                                                                | EX-R              | 14.12                                    |                                                                       |                                      |
|                                                               | Details @                                                        |                   | 大学概要                                     |                                                                       |                                      |
| INSTITUTION:                                                  | ornational Studios Unive                                         | ?                 | フィリピンでも<br>育に力を入れて<br>ど、幅広い分野<br>にも力を入れて | ,第三に古く歴史ある大学であ<br>がおり、教養、医学、工学、ビ<br>♪でプログラムを提供している。<br>がおり、様々な分野で活躍して | る。学際的な教<br>ジネス、法学な<br>,またスポーツ<br>いる。 |
| 6 Beijing Internat                                            | tional Studies University FX-R Chinese                           | ersity            | 提供プログラム                                  |                                                                       |                                      |
| CURRENT STATE:                                                | tional oradies oniversity, EXIX, oninese                         | ?                 | FX-R                                     | •                                                                     |                                      |
| CONTENT OTATE.                                                | 最新情報収集中 Updated: 20                                              | 017-09-26         | LAIN                                     |                                                                       |                                      |
| ••••• docomo 🗢                                                | 8:25                                                             |                   | •••• docomo 穼                            | 8:25                                                                  |                                      |
|                                                               | waseda.jp                                                        |                   |                                          | waseda.jp                                                             | C                                    |
|                                                               | Study Abroad Program List<br>海外留学プログラムリスト                        |                   | 秋募集(201                                  | 7年10月締切分)2017 tall                                                    | × .                                  |
|                                                               |                                                                  |                   |                                          |                                                                       | の情報を表示                               |
| <b>P</b>                                                      | Ateneo de Manila<br>University<br><sub>アテネオ・デ・マニラ大学</sub>        |                   | Program Overview<br>EX-R                 |                                                                       | ≣                                    |
|                                                               |                                                                  |                   | -Code, Institut                          | tion, Program and Language                                            |                                      |
| ∢ 海外留学プロク                                                     | ブラムリスト                                                           |                   | 4, Ateneo de                             | Manila University, EX-R, Englis                                       | h                                    |
| 秋募集(2017                                                      | 7年10月締切分)2017 fall                                               |                   | -Current State                           | ,                                                                     |                                      |
|                                                               | の情報                                                              | なを表示              | 最新情報収集                                   | 中                                                                     |                                      |
| 大学概要                                                          |                                                                  | ×                 | -Note from Cl                            | Eoffice                                                               |                                      |
| 大学概要                                                          |                                                                  | •                 |                                          |                                                                       |                                      |
| Program Overview<br>EX-R                                      | 1                                                                | >                 | -Beginning of                            | the Program                                                           |                                      |
| 大学概要                                                          |                                                                  |                   | Early August                             |                                                                       |                                      |
| <ul> <li>フィリピンでも</li> <li>育に力を入れて</li> <li>ど、幅広い分野</li> </ul> | o第三に古く歴史ある大学である。学際<br>こおり、教養、医学、工学、ビジネス、<br>ffでプログラムを提供している。また2: | 的な教<br>法学な<br>ポーツ | -Q1: Name of                             | your institution in English                                           |                                      |
| にも力を入れて                                                       | こおり、様々な分野で活躍している。                                                |                   | Ateneo de M                              | anila University                                                      |                                      |
| 提供プログラム                                                       | à                                                                |                   | -02: Please pl                           | rovide a web link of vour instit                                      | ution's general                      |
| EX-R                                                          |                                                                  |                   | <                                        |                                                                       | ] []                                 |

## 【スマートフォンでの見方】

<u>※スマートフォンで検索した場合は、要件等がプログラムリストでは表示されませんので、PC でご覧になることをおすすめします。</u>

検索画面では PC と同様に地域・国等で、条件を絞ることができます。 プログラムリストに表示されるのは、プログラム名、プログラムコード、プログラム形態のみになります。 必ず各プログラムの Details から Program Overview にアクセスして、要件等確認してください。

## [How to access using a smart phone]

\*Conditions on the Program List do not appear when using a smart phone, so using a computer is recommended.

To do your research, you can narrow down conditions in the same manner as when you use a computer.

Only the program name, program code, and program type appear when you use a smart phone.

Please be sure to access and check application conditions in the "Program Overview" from the "Details" website button.

| S<br>Quick<br>Link | <ul> <li>         ・ &gt; 単細田からの留す &gt; 留すプログラム &gt; 満外留すプログラムリスト         Study Abroad Program List         満外留すプログラムリスト         </li> </ul>                        |                                                       |                                                   |                                                      |   |  |
|--------------------|----------------------------------------------------------------------------------------------------|-------------------------------------------------------|---------------------------------------------------|------------------------------------------------------|---|--|
|                    |                                                                                                    | ②<br>マップから探す<br>Search from Map                       | ↓<br>↓<br>希望条件から探す<br>Search from<br>Requirements |                                                      |   |  |
|                    | 1955<br>秋雾集 (2017年10月締切分) 2017 fall<br>秋雾集 (2017年10月締切分) 2017 fall<br>落章集 (2016年10月締切分) 2016 splint<br>音響集 (2016年10月勝切分) 2016 splint<br>唐 2015年11月時初分) 2016 splint |                                                       | 2<br>                                             | PROGRAM<br>All programs<br>LANGUAGE<br>All languages |   |  |
|                    | TOERLIBI SCORE<br>All score                                                                                                    | 2 IELTS SCORE<br>▼ All SCORE<br>この条<br>Search under T | 2<br>・<br>キ<br>で検索<br>nese conditions             |                                                      | 7 |  |

## <u>【過去の募集期間のプログラム】</u>

「Term」から過去の募集期間での募集プログラムを検索することができます。

来年の募集を検討されている方はこちらで今年の募集内容を確認してください。

(来年の募集の際にはプログラムラインナップ、内容が変更となっている場合がありますのでご注意ください)

## [Programs of past recruitments]

From "Term" you can see programs that recruited students in the past.

Please keep in mind that the programs and their contents may be subject to change in the future recruitment.